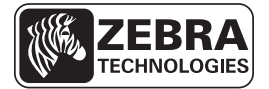

# Stručná referenční příručka pro tiskárnu řady ZD500 Series™

Tato příručka poskytuje informace pro každodenní provoz tiskárny. Podrobnější informace naleznete v U*živatelské příručce tiskárny*<sup>TM</sup>.

# Funkční prvky tiskárny

Obrázek 1 zobrazuje funkční prvky na vnější straně a Obrázek 2 zobrazuje funkční prvky uvnitř oddílu pro práci s médii vaší tiskárny. V závislosti na modelu tiskárny a instalaci volitelných prvků může tiskárna vypadat o trochu jinak.

# Obrázek 1 • Funkční prvky tiskárny

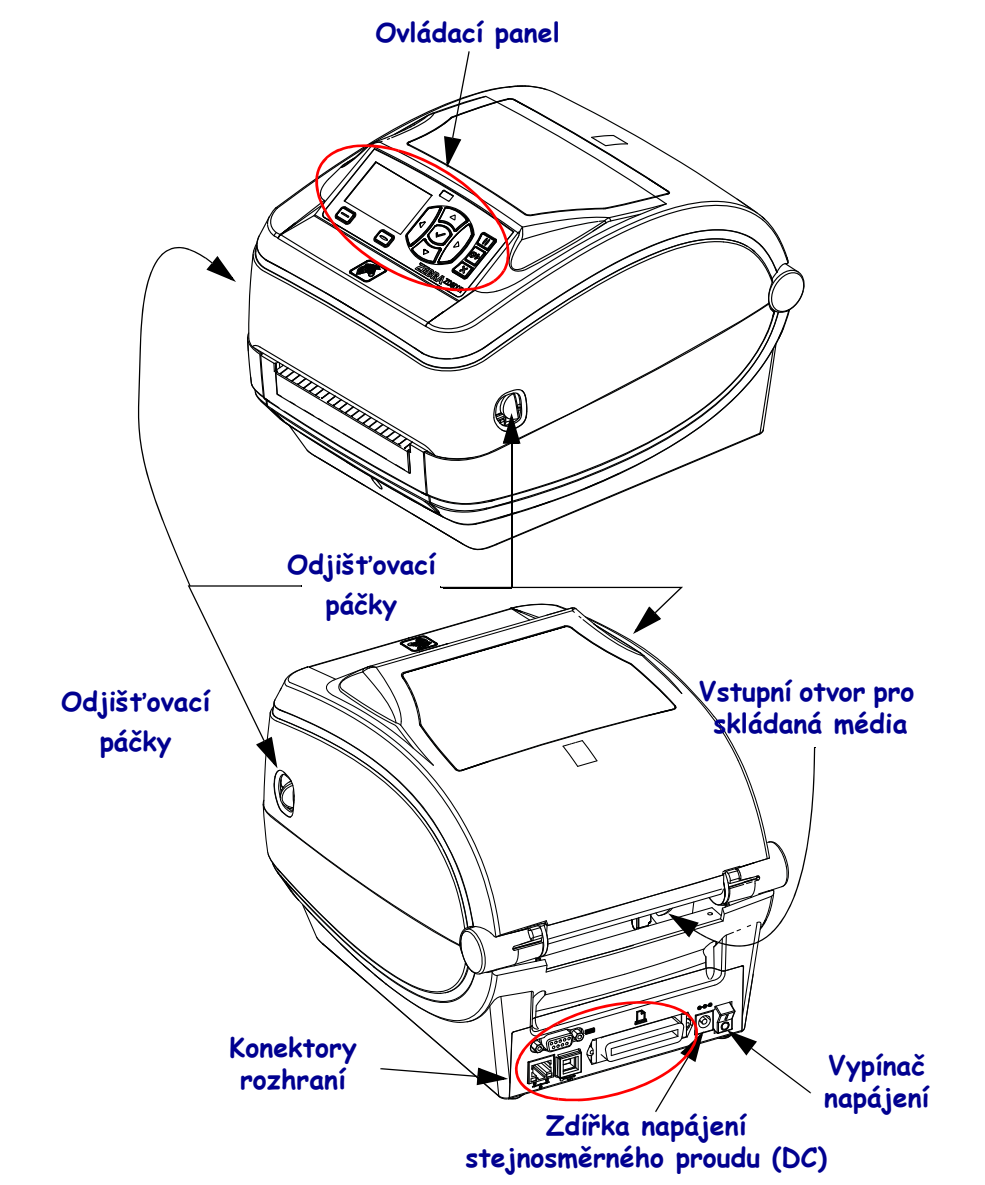

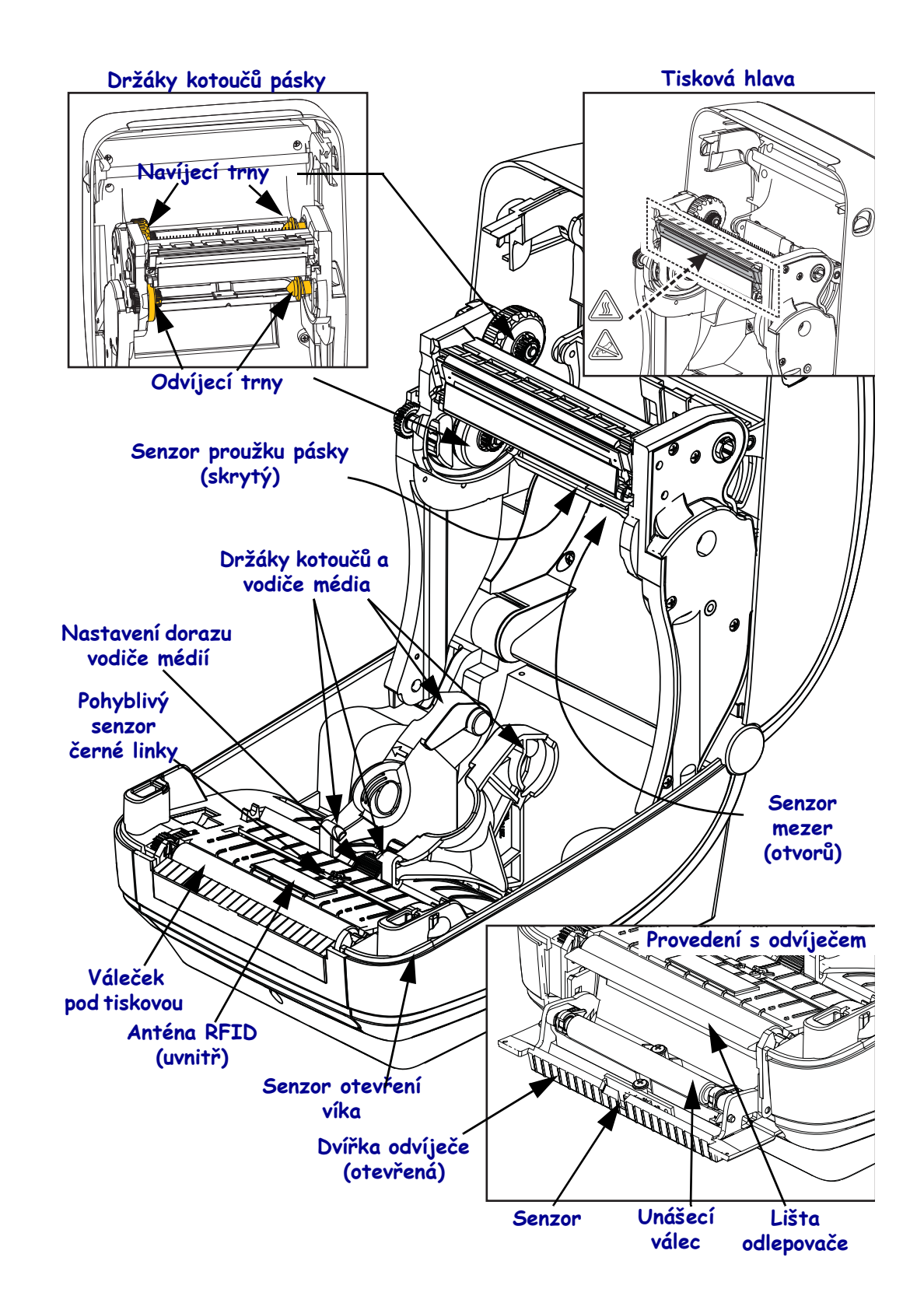

#### Obrázek 2 • Funkční prvky tiskárny - pokračování

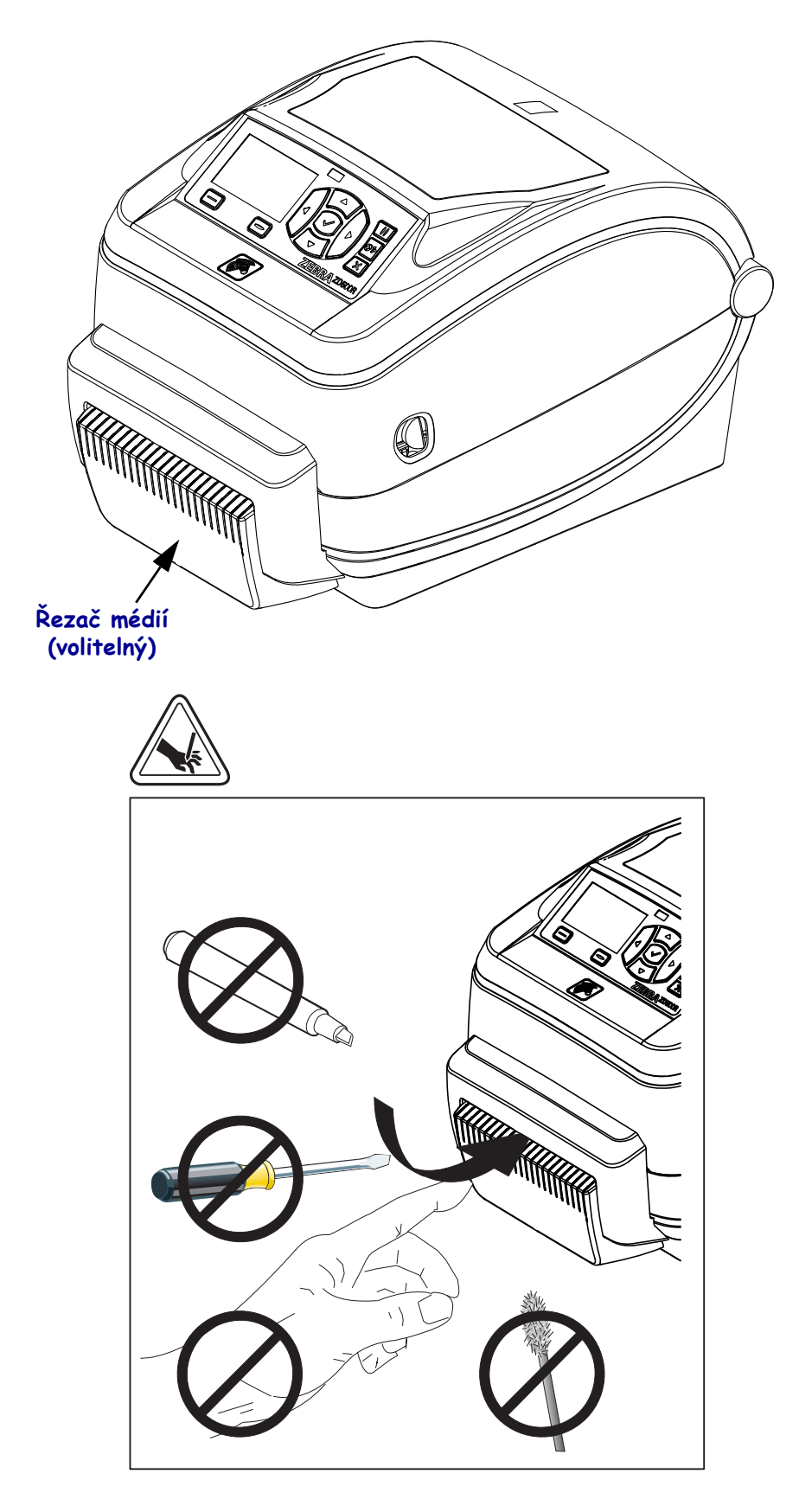

Obrázek 3 • Funkční prvky tiskárny - provedení s řezačem

# Ovládací panel

Ovládací panel zobrazuje provozní stav tiskárny a umožňuje uživateli základní řízení provozu tiskárny.

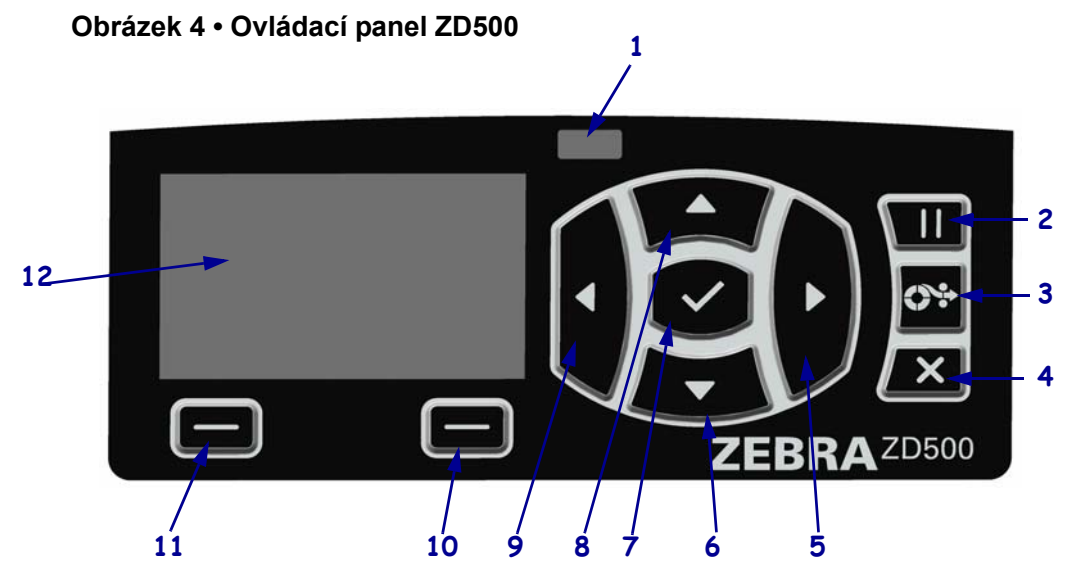

| 1  | Indikátor STATUS                                                                                                    | Zobrazuje aktuální stav tiskárny. Další informace viz Tabulka 1     |  |
|----|----------------------------------------------------------------------------------------------------|---------------------------------------------------------------------|--|
|    | (STAV)                                                                                                    | na straně 5.                                                        |  |
| 2  | Stiskem tlačítka PAUSE (POZASTAVIT) spustíte nebo zastavíte chod tiskárny.                                                                |                                                                     |  |
| 3  | Při každém stisku tlačítka FEED (POSUNOUT) posune tiskárna jednu prázdnou etiketu.                                                        |                                                                     |  |
| 4  | Tlačítko CANCEL (ZRUŠIT) slouží ke stornování tiskové úlohy (tiskárna musí být pozastavena).                                              |                                                                     |  |
| 5  | <b>Tlačítko RIGHT ARROW (ŠIPKA VPRAVO)</b> , které je aktivní pouze v nabídce systému, slouží k procházení vpravo.                        |                                                                     |  |
| 6  | <b>Tlačítko DOWN ARROW (ŠIPKA DOL</b> Ů) slouží ke změně hodnot parametrů. Obvykle slouží ke snížení hodnoty nebo k procházení nabídkami. |                                                                     |  |
| 7  | Tlačítko OK (OK) funguje následovně:                                                                                                    |                                                                     |  |
|    | • Nacházíte-li se na Domovské obrazovce, stiskem OK zobrazíte nabídku systému.                                                            |                                                                     |  |
|    | • Nacházíte-li se v nabídce systému, stiskem OK přijmete zobrazené hodnoty.                                                               |                                                                     |  |
| 8  | <b>Tlačítko UP ARROW (ŠIPKA NAHORU)</b> slouží ke změně hodnot parametrů. Obvykle slouží ke zvýšení hodnoty nebo k procházení nabídkami.  |                                                                     |  |
| 9  | <b>Tlačítko LEFT ARROW (ŠIPKA VLEVO)</b> , které je aktivní pouze v nabídce systému, slouží k procházení vlevo.                           |                                                                     |  |
| 10 | Tlačítko RIGHT<br>SELECT (VÝBĚR<br>VPRAVO)                                                                                                | Tato tlačítka spouští příkazy zobrazené na displeji přímo nad nimi. |  |
| 11 | Tlačítko LEFT SELECT<br>(VÝBĚR VLEVO)                                                                                                    |                                                                     |  |
| 12 | Displej zobrazuje provozní stav tiskárny a umožňuje uživateli procházet nabídku systému.                                                  |                                                                     |  |

| Indikátor STATUS (STAV) svítí zeleně<br>Tiskárna je připravena.                                                                                                    |
|----------------------------------------------------------------------------------------------------|
| <ul> <li>Indikátor STATUS (STAV) svítí žlutě</li> <li>Svítící indikátor značí jeden z následujících stavů:</li> <li>Tiskárna není připravena.</li> <li>Tisková hlava je přehřátá.</li> <li>Výstraha • Tisková hlava může být horká a může způsobit vážné popáleniny. Nechte tiskovou hlavu vychladnout.</li> </ul>                                                                                                    |
| Indikátor STATUS (STAV) bliká žlutě<br>Blikající indikátor značí jeden z následujících stavů:<br>• Tisková hlava není zahřátá.                                                                                                    |
| <ul> <li>Indikátor STATUS (STAV) svítí červeně</li> <li>Svítící indikátor značí jeden z následujících stavů:</li> <li>Zásoba médií došla.</li> <li>Zásoba pásky došla.</li> <li>Tisková hlava je otevřená.</li> <li>Chyba řezače.</li> <li>Tiskárna vyžaduje pozornost a nemůže pokračovat bez zásahu uživatele.</li> </ul>                                                                                                    |
| <ul> <li>Indikátor STATUS (STAV) bliká červeně</li> <li>Blikající indikátor značí jeden z následujících stavů:         <ul> <li>Tiskárna není schopna správně identifikovat typ tiskové hlavy.</li> <li>Hlavní logický obvod (MLB) je přehřátý.</li> <li>Tisková hlava je extrémně přehřátá.</li> </ul> </li> <li>Výstraha • Tisková hlava může být horká a může způsobit vážné popáleniny. Nechte tiskovou hlavu vychladnout.</li> <li>Tiskárna vyžaduje pozornost a nemůže pokračovat bez zásahu uživatele.</li> </ul> |
| Indikátor STATUS (STAV) bliká žlutě, a následně střídavě žlutě/zeleně<br>Tento stav indikátoru značí, že tiskárna se nachází v režimu Nuceného stahování.<br>Režim nuceného stahování slouží ke stažení nového firmwaru do tiskárny. Tento<br>režim smí používat výhradně vyškolený personál.                                                                                                    |

#### Tabulka 1 • Indikátor stavu tiskárny

# lkony stavu a nabídka displeje ovládacího panelu

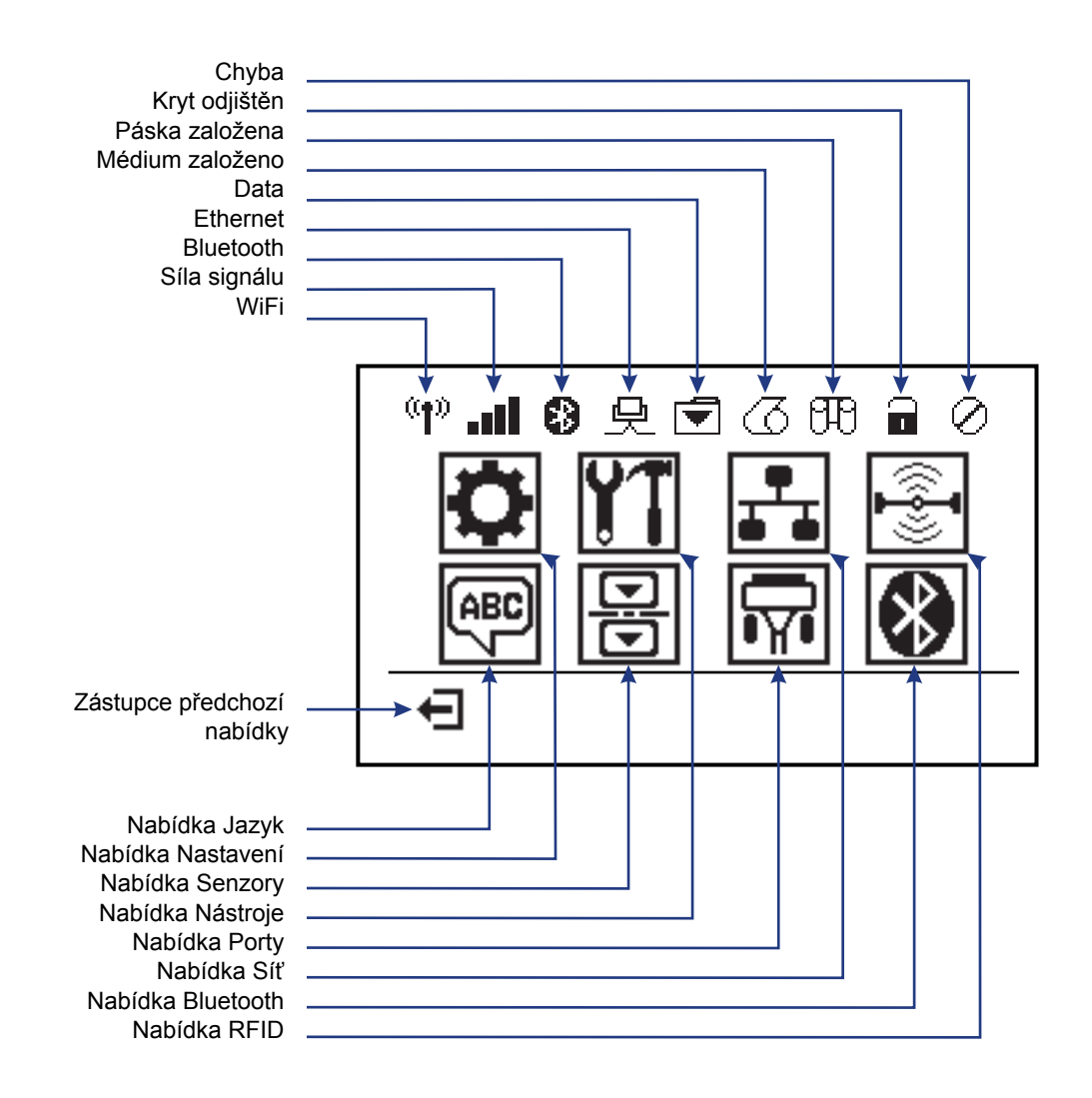

Obrázek 5 • Typická domovská nabídka

# Displej ovládacího panelu tiskárny

Ovládací panel tiskárny je vybaven displejem, kde si můžete zobrazit stav tiskárny nebo měnit její provozní parametry. V této části se naučíte, jak procházet nabídkou systému tiskárny, a jak měnit hodnoty položek nabídky.

Poté, co tiskárna dokončí zapínací sekvenci, přejde na Neaktivní displej (Obrázek 6). Je-li nainstalován tiskový server, tiskárna postupně zobrazí příslušné informace a adresu IP tiskárny.

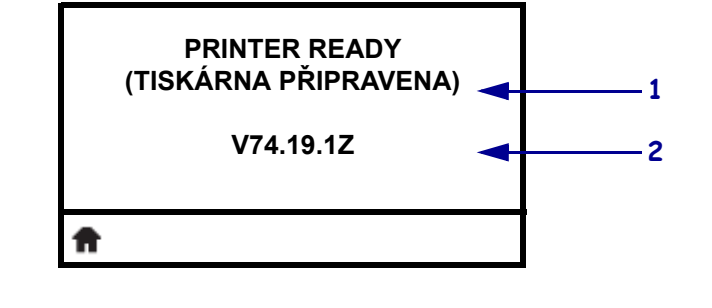

| Obrazek 6 • Neaktivni disp |
|----------------------------|
|----------------------------|

| 1        | Aktuální stav tiskárny                                      |
|----------|-------------------------------------------------------------|
| 2        | Údaje, které nastavíte prostřednictvím Neaktivního displeje |
| <b>f</b> | Zástupce domovské nabídky                                   |

Provozní parametry tiskárny jsou seřazeny do několika uživatelských nabídek, které si můžete zobrazit prostřednictvím Domovské nabídky tiskárny (Obrázek 7). Podrobné informace o změně nastavení tiskárny naleznete v *Uživatelské příručce tiskárny*.

Obrázek 7 • Domovská nabídka

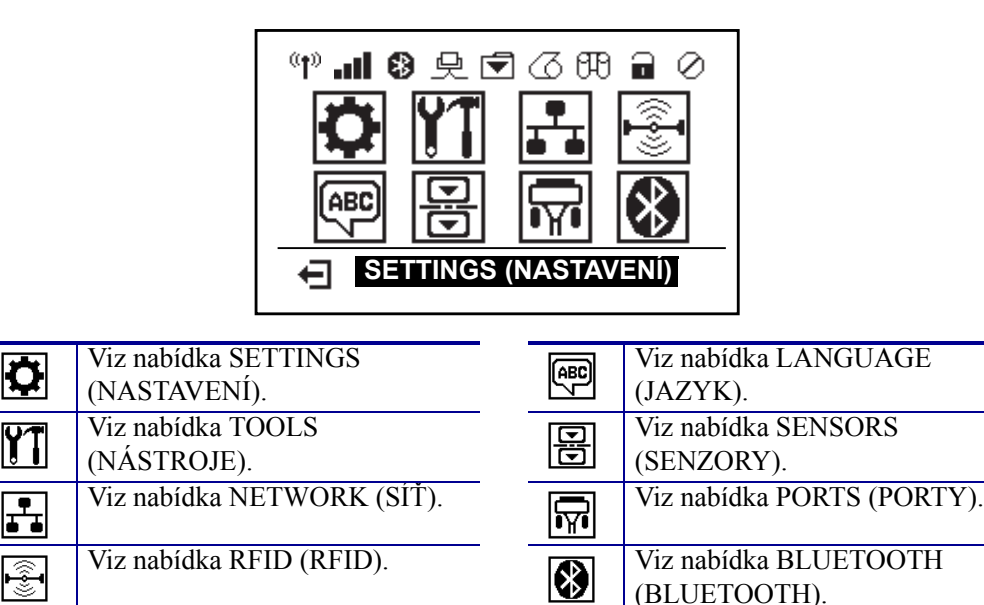

Ukončit a přejít zpět na

Neaktivní displej

F

## Procházení obrazovkami v nabídce

Tabulka 2 zobrazuje procházení obrazovkami na displeji ovládacího panelu.

#### Tabulka 2 • Procházení

#### Neaktivní displej

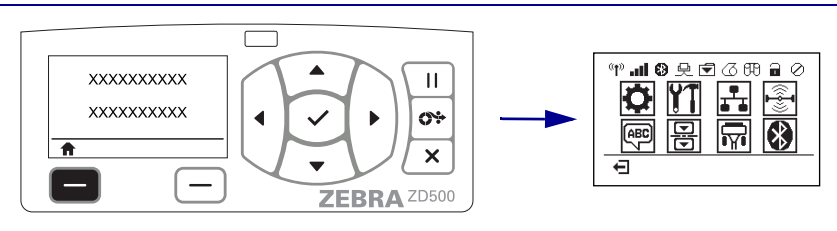

Na Neaktivním displeji (Obrázek 6 na straně 7), stiskněte LEFT SELECT (VÝBĚR VLEVO) pro přechod do Domovské nabídky tiskárny (Obrázek 7 na straně 7).

#### Domovská nabídka

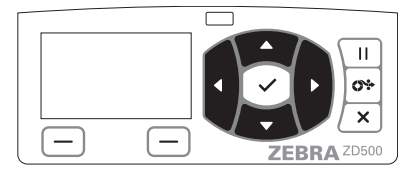

Pro přechod z ikony na ikonu v Domovské nabídce stiskněte tlačítka ARROW (ŠIPKA).

Po výběru ikony se za účelem zvýraznění reverzují barvy obrázku.

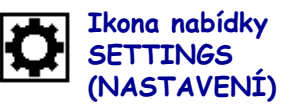

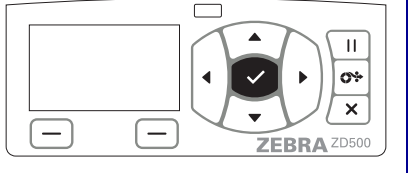

Chcete-li vybrat zvýrazněnou ikonu nabídky a vstoupit do nabídky, stiskněte tlačítko SELECT (VÝBĚR) (✓).

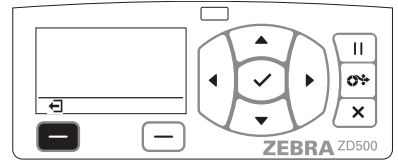

Stiskem LEFT SELECT (VÝBĚR VLEVO) ukončíte Domovskou nabídku a vrátíte se na Neaktivní displej.

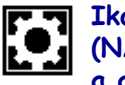

Ikona nabídky SETTINGS (NASTAVENÍ) zvýrazněná a aktivní pro výběr

**Poznámka** • Pokud v Domovské nabídce po dobu 15 sekund neprovedete žádnou akci, tiskárna se automaticky vrátí na Neaktivní displej.

#### Uživatelské nabídky Г П Ш **0**\* 0÷ 4 XXXXXXX Ŧ Ŧ × X \_ ZEBRA ZD500 ZEBRA ZD500 Stiskem LEFT SELECT (VÝBĚR VLEVO) ▼a ▲ značí, že hodnotu lze změnit. Veškeré změny, které provedete, se okamžitě uloží. se vrátíte do Domovské nabídky. Stiskem UP ARROW (ŠIPKA NAHORU) nebo DOWN ARROW (ŠIPKA DOLŮ) můžete procházet přijatými hodnotami. Ш Ш <u>\_\_\_\_</u> <u>69</u> XXX × × \_ \_ ZEBRA ZD500 ZEBRA ZD500 Chcete-li procházet položkami v Uživatelské Slovo v pravém dolním rohu displeje označuje dostupnou akci. nabídce, stiskněte LEFT ARROW (ŠIPKA VLEVO) nebo RIGHT ARROW (ŠIPKA Stiskem tlačítka SELECT (VÝBĚR) (✓) nebo VPRAVO). **RIGHT SELECT (VÝBĚR VPRAVO)** aktivujete zobrazenou akci.

#### Tabulka 2 • Procházení

**Poznámka** • Pokud v Uživatelské nabídce po dobu 15 sekund neprovedete žádnou akci, tiskárna se automaticky vrátí do Domovské nabídky.

# Nastavení nabídky tiskárny a jazyka zobrazení zpráv

Tiskárna podporuje mnoho jazyků pro zobrazení nabídky, formátu času a data, a konfiguračních zpráv.

Primární způsob sloužící ke konfiguraci jazyka je nabídka ovládacích panelů. Pomocí následujícího postupu nastavíte jazyk vaší tiskárny, když je zapnutá a ve stavu "Připravena".

- 1. Stiskněte tlačítko "Domů" ( 🏫 ) nabídky.
- Přejděte k tlačítku nabídky "LANGUAGE (JAZYK)" () a stiskněte tlačítko "Vybrat" (✓).
- **3.** Pomocí navigačních šipek "Nahoru" (▲) a "Dolů" (▼) procházejte jazyky.
- **4.** Až najdete jazyk, který chcete používat pro ovládání tiskárny, ukončete procházení. Zobrazený jazyk bude vaším vybraným jazykem.

# Mapa nabídek ovládacího panelu

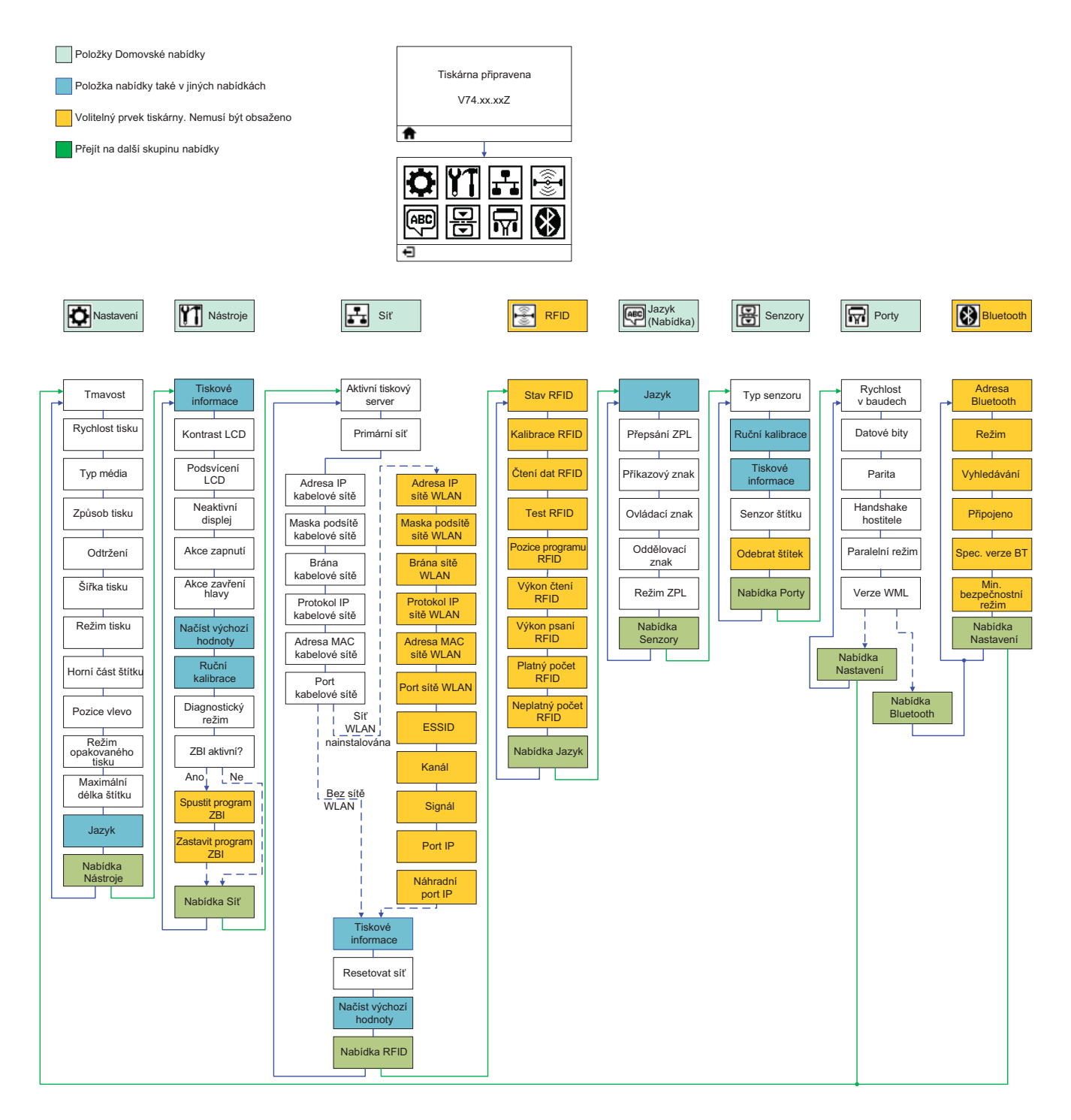

# Připojení napájení

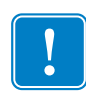

**Důležité** • Nainstalujte tiskárnu tak, abyste v případě potřeby mohli snadno manipulovat s napájecím kabelem. Pro ujištění, že tiskárna nemůže přenášet elektrický proud, je třeba odpojit napájecí kabel od zdířky zdroje napájení či elektrické zásuvky pro střídavý proud (AC).

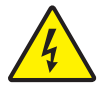

**Výstraha** • Nikdy neprovozujte tiskárnu a zdroj napájení v oblasti, kde se mohou namočit. Mohlo by dojít k vážnému zranění osob!

- 1. Ujistěte se, že vypínač napájení tiskárny je v poloze vypnuto (dole).
- 2. Zastrčte napájecí kabel AC do zdroje napájení.
- **3.** Druhý konec kabelu zastrčte do vhodné elektrické zásuvky AC. Poznámka: Pokud je zásuvka AC pod proudem, indikátor aktivního napájení se rozsvítí.
- 4. Zastrčte napájecí konektor zdroje napájení do napájecí zdířky tiskárny.

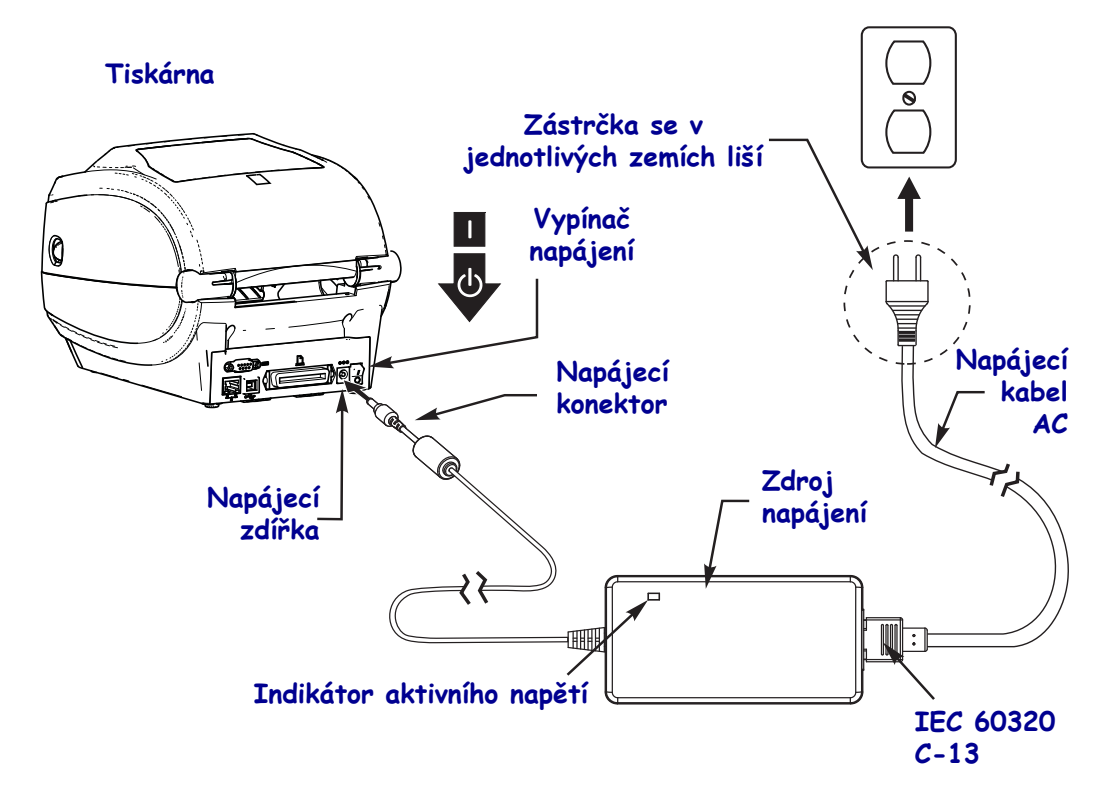

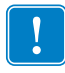

Poznámka • Vždy se ujistěte, že používáte příslušný napájecí kabel s tří(3)-vodičovou zástrčkou a konektorem IEC 60320-C13. Na těchto napájecích kabelech musí být vyznačena příslušná certifikace země, ve které je produkt používán.

# Založení média a transferové pásky

**Výstraha** • Pokud zavádíte médium nebo pásku, sundejte si šperky, které by se mohly dostat do kontaktu s tiskovou hlavou nebo jinými částmi tiskárna.

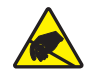

**Výstraha** • Než se dotknete sestavy tiskové hlavy, vybijte nahromaděnou statickou elektřinu dotykem s kovovým rámem tiskárna, nebo použitím antistatického náramku a podložky.

**Založení pásky** Páska se používá pouze s etiketami pro termotransfer. Pro etikety pro přímý tepelný tisk pásku do tiskárny nezavádějte (vynechejte kroky 2 až 6 v následujícím postupu).

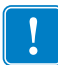

**Důležité** • Abyste zabránili opotřebení tiskové hlavy, používejte pásku, která je širší než médium. Páska musí být potažená na **vnější straně** (další informace naleznete v *Uživatelské příručce*).

**Založení médií** Tyto pokyny platí pro založení pásky a založení médií v rolích pro práci v režimu odtrhávání (Tear-Off). Pokyny pro založení skládaných médií nebo zakládání médií v jiných režimech tisku najdete v *Uživatelské příručce*.

## Příprava médií

Ať už jsou vaše média v rolích stočena lícovou stranou směrem dovnitř nebo ven, zakládáte je do tiskárny stejným způsobem.

 Odstraňte vnější vrstvu role média. Během dodávky, manipulace či skladování se role může zašpinit nebo zaprášit. Odstraněním vnější vrstvy média zabráníte, aby se lepivé či špinavé médium dostalo mezi tiskovou hlavu a váleček.

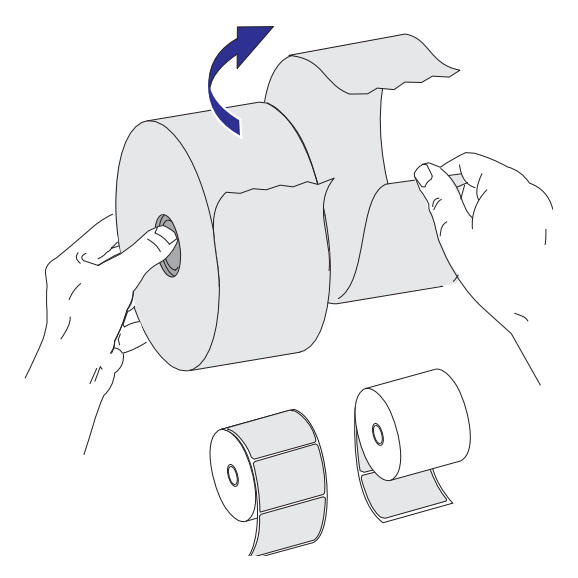

## Umístění role do oddílu pro práci s médii

- 1. Otevřete tiskárnu. Zatáhněte za uvolňovací páčky směrem k přední straně tiskárny.
- **2.** Rozevřete držáky role média. Volnou rukou rozevřete vodítka média, umístěte roli s médiem na držáky role, a uvolněte vodítka. Roli s médiem orientujte tak, aby jeho tiskový povrch při průchodu přes váleček pod tiskovou hlavou směřoval vzhůru.

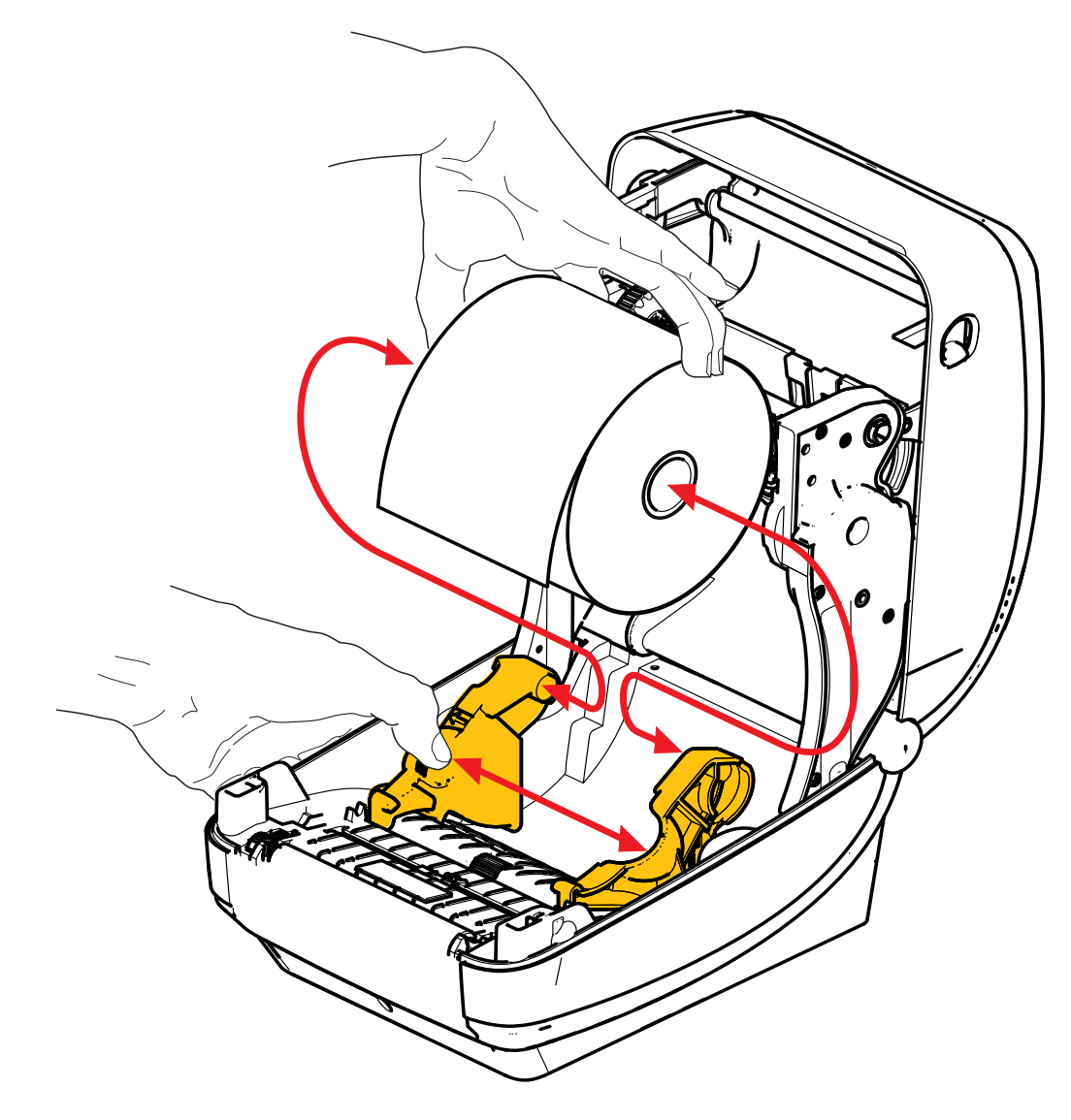

**3.** Ověřte, zda je pohyblivý senzor černé linky zarovnán ve středové výchozí pozici. Jedná se o standardní provozní pozici pro rozeznávání médií. Pokud senzor přesunete z výchozí oblasti rozeznávání mezer (otvorů) na štítcích, tiskárna bude schopna rozeznávat pouze černé linky, černé značky a vysekávaná média s vruby. Bližší detaily o různých variantách použití a nastavení tohoto senzoru naleznete v Uživatelské příručce.

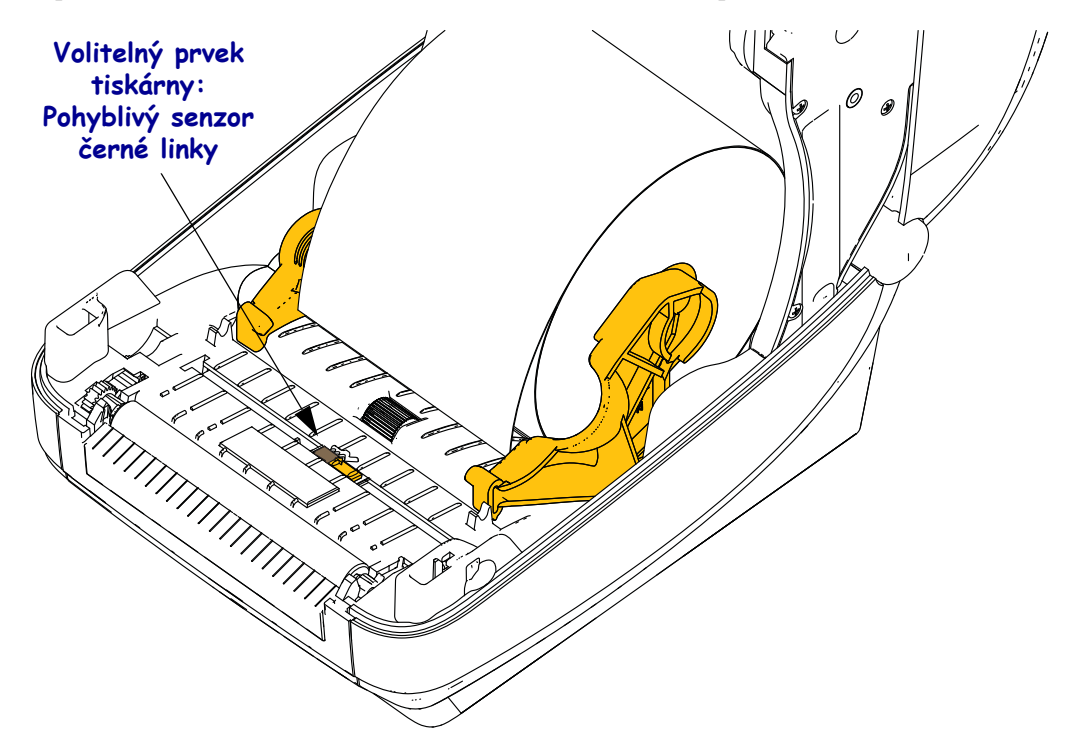

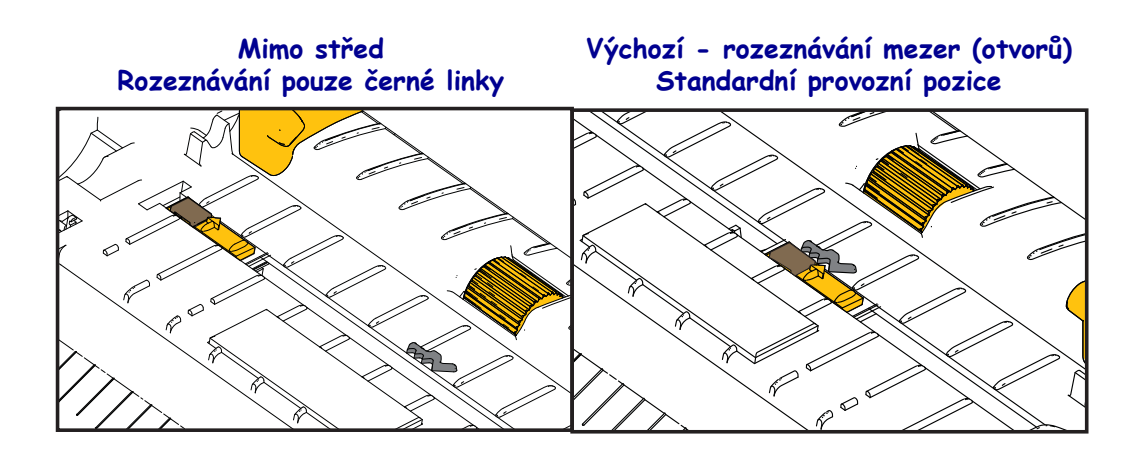

**4.** Zatáhněte za médium tak, aby se vysunulo ven z přední strany tiskárny. Ověřte, zda se role volně otáčí. Role nesmí sedět na spodku oddílu pro práci s médii. Ujistěte se, že tiskový povrch média směřuje vzhůru.

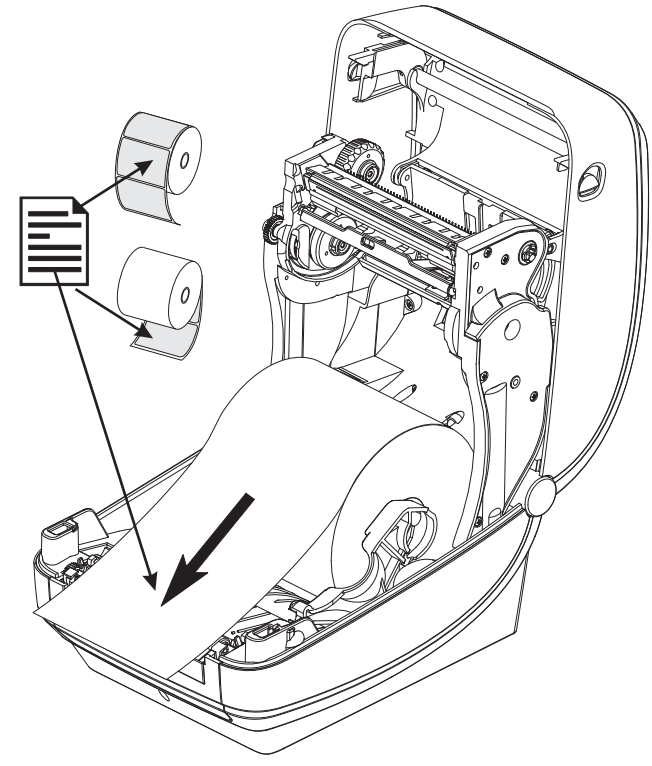

5. Přitlačte médium pod oba vodiče médií.

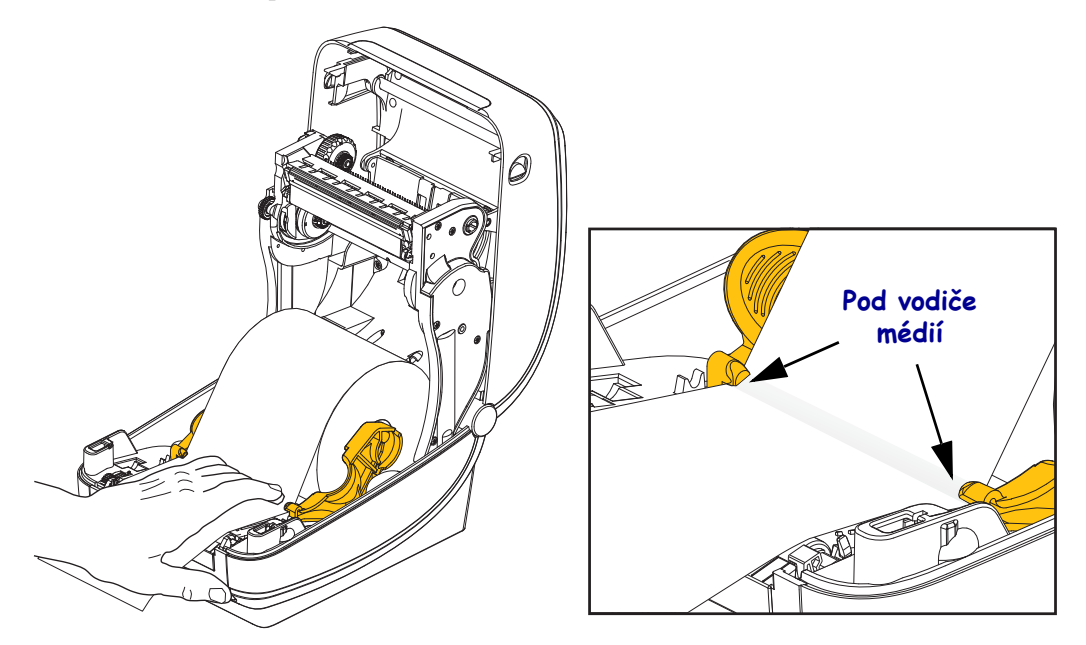

6. Zavřete tiskárnu. Zatlačte směrem dolů, dokud se kryt nezacvakne.

# Založení transferové pásky

Transferové pásky jsou vyráběny v několika variantách a v některých případech barvách pro účely vašich potřeb. Originální transferové pásky Zebra<sup>®</sup> jsou speciálně vyvinuty pro vaši tiskárnu a média značky Zebra. Používání médií či pásek jiných značek neschválených pro použití ve vaší tiskárně Zebra® může mít za následek poškození tiskárny nebo tiskové hlavy.

- Chcete-li dosáhnout optimálních tiskových výsledků, musí typy médií a pásek navzájem pasovat.
- Abyste zabránili opotřebení tiskové hlavy, vždy používejte pásku, která je širší než médium.
- Pro přímý tepelný tisk pásku do tiskárny nezavádějte.

Než budete pokračovat dále, připravte pásku odstraněním jejího obalu a uvolněním lepicího proužku tažením.

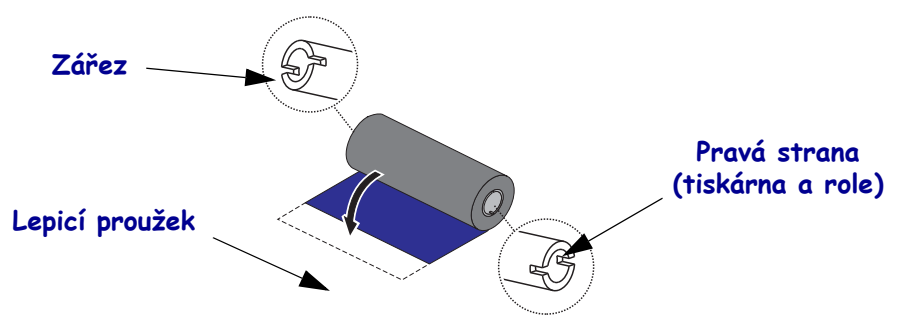

Bližší informace o použití pásky naleznete v Uživatelské příručce.

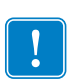

**Důležité** • NEPOUŽÍVEJTE dutinky pásek ze starších modelů stolních tiskáren! Starší dutinky pásek se dají poznat podle zářezů pouze na jedné straně dutinky. Tyto starší dutinky jsou příliš velké a způsobí zablokování navíjecího kotouče.

**Poznámka** • NEPOUŽÍVEJTE dutinky pásek s poškozenými zářezy - zaoblenými, roztřepenými, rozbitými atd. Zářezy dutinky musí být čtyřhranné, aby zafixovaly dutinku na trn, jinak hrozí její sesmeknutí, které způsobí pomačkání pásky, špatné rozeznání konce pásky či jiné občasné poruchy.

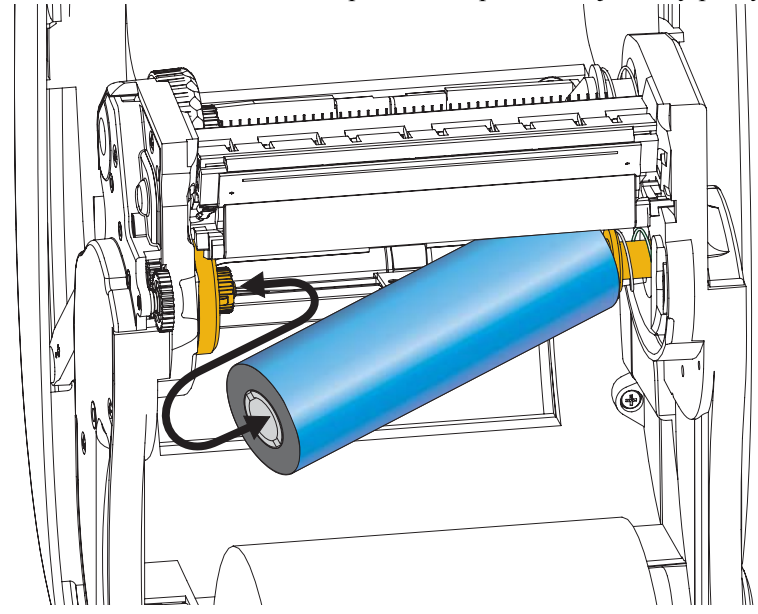

**1.** Otevřete tiskárnu a umístěte novou roli s páskou na spodní odvíjecí trny pásky tiskárny.

Otáčejte rolí, dokud se zářezy nesrovnají a nezapadnou do středu odvíjecího trnu na levé straně.

**2.** Umístěte prázdnou dutinku pásky na navíjecí trny pásky tiskárny. Otáčejte dutinkou, dokud se zářezy nesrovnají a nezapadnou do středu navíjecího trnu na levé straně.

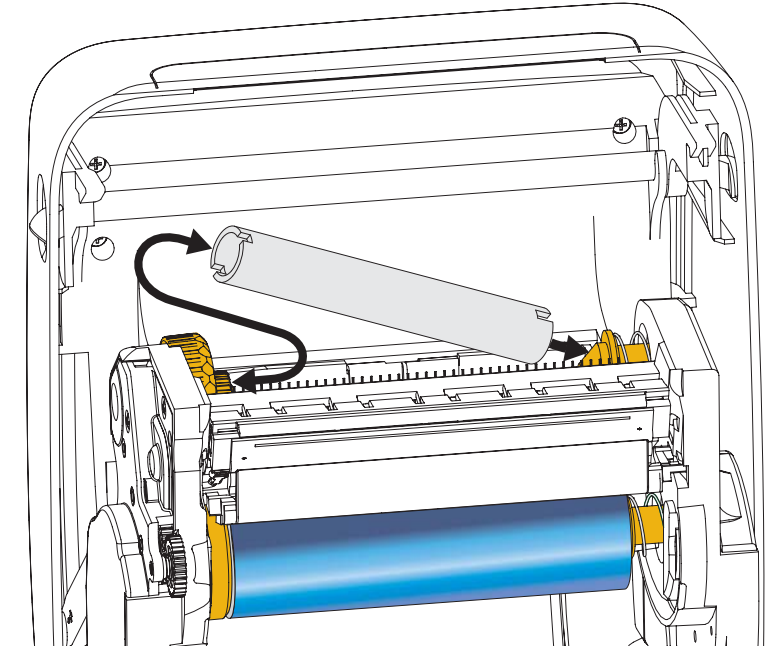

První navíjecí dutinku pásky naleznete v balení. Následně pro navíjení další role s páskou použijte prázdnou odvíjecí dutinku.

**3.** Vytáhněte zaváděcí pruh transferové pásky z role a pomocí lepicího proužku na zaváděcím pruhu jej nalepte na prázdnou dutinku na navíjecím trnu. Vycentrujte pásku na dutince.

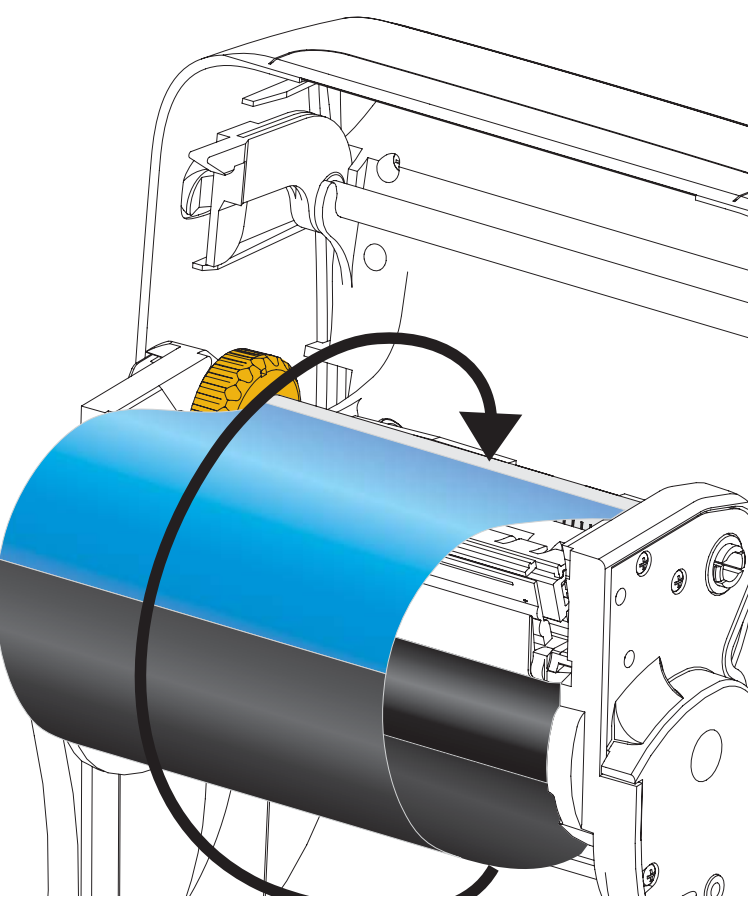

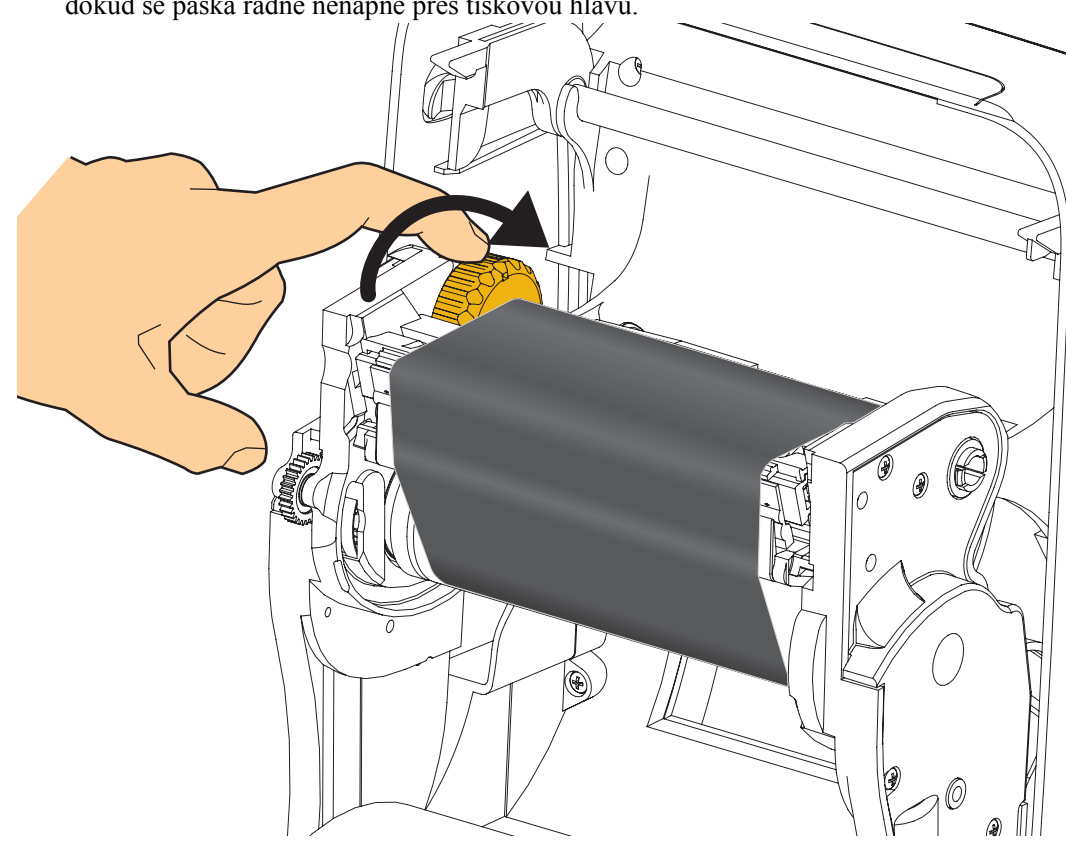

**4.** Rukou otočte kolečkem na levé straně navíjecího trnu směrem k zadní straně tiskárny, dokud se páska řádně nenapne přes tiskovou hlavu.

- 5. Ověřte, zda je médium založeno a připraveno k tisku, a poté zavřete víko tiskárny.
- **6.** Stiskem tlačítka Posunout vysuňte minimálně 10 cm média, čímž odstraníte případné prověšení a pomačkanou pásku, a zarovnáte ji na trnech.
- **7.** Změňte nastavení režimu tisku z přímého tepelného tisku na termotransfer, čímž nastavíte teplotní profily tiskárny pro média pro termotransfer. Toto lze provést pomocí ovladače tiskárny, aplikačního softwaru nebo programovacích příkazů tiskárny.
  - Pokud řídíte operace tiskárny pomocí programování ZPL, odkažte se na příkaz Typ médií (<sup>MT</sup>) ZPL II (postupujte podle pokynů v Programovací příručce ZPL).
- 8. Chcete-li ověřit změnu režimu z přímého tepelného tisku na termotransferový tisk, použijte *Test tisku pomocí výtisků s konfiguračními zprávami* na straně 20 pro vytištění konfiguračního štítku. Na stavovém štítku konfigurace tiskárny by pod "PRINT METHOD" (ZPŮSOB TISKU) mělo stát "THERMAL-TRANS" (TERMOTRANSFER).

Vaše tiskárna je nyní připravená k tisku.

# Test tisku pomocí výtisků s konfiguračními zprávami

Než připojíte tiskárnu k počítači, ujistěte se, že se nachází v plně funkčním stavu. Učiníte tak vytisknutím konfigurační stavové zprávy.

- 1. Ujistěte se, že médium je řádně založeno a vrchní kryt tiskárny je zavřený.
- 2. Při zapnutí tiskárny stiskněte a podržte tlačítko CANCEL (ZRUŠIT) (I).
- 3. Podržte tlačítko CANCEL (ZRUŠIT), dokud se indikátor stavu tiskárny poprvé nerozsvítí zeleně, a poté tlačítko uvolněte.
- 4. Několik sekund poté, co se na displeji tiskárny zobrazí "PRINTER READY" (TISKÁRNA PŘIPRAVENA), se vytisknou konfigurační zprávy tiskárny a sítě.

| PRINTER CONFIGURATION                                                    | Network Configuration                                                                                                    |
|--------------------------------------------------------------------------|----------------------------------------------------------------------------------------------------|
| Zebra Technologies<br>ZTC ZD500R-203dpi ZPL<br>40J133000272              | ZEBFB Technologies<br>ZTC ZD500R-203dpi ZPL<br>40J133000272                                                                                                    |
| +10.0 DARKNESS<br>6.0 IPS PRINT SPEED                                    | PrintServer LOAD LAN FROM?<br>WIRELESS ACTIVE PRINTSRVR                                                                                                    |
| +000                                                                     | Wired         IP PROTOCOL           001.000.000.000.000.1P ADDRESS         255.255.255.000.1SUBMENY           000.000.000.000.000.000.001.0F ADTREATY         6MTEATY           000.000.000.000.001.0F ADTREATY         6MTEATY           000.000.000.000.001.0F ADTREATY         11MEOUT CHECKING           900.001.000.000.001.0F ADTREATY         11MEOUT CHECKING           9100.001.0F ADTREATY         9200.0F ADTREATY                                                                                                    |
| 300116                                                                   | Wireless*         IP         PROTOCOL           172.023.016.073         IP         ADDRESS           255.255.255.000         SUBMET           172.029.016.001         GHTES           72.029.010.003         HTEGUT CHECKING           900         HTHEOUT CHECKING           900         ARP INTERVAL           9100         ASE RAW PORT           9200         JSON CONFIG PORT           9200         JSON CONFIG PORT           9200         JSON CONFIG PORT           9200         JSON CONFIG PORT           9201         GASE RAW PORT           9202         JSON CONFIG PORT           9203         JSON CONFIG PORT           9204         CARD PRODUCT ID           8213.1.4.007: Fe:b4         HAC ADDRESS           YES         DRIVER INSTALLED           1260         TX POUER INSTALLED           1270         TX POUER           101         CURRENT TX RATE           002         TX POUER           102         RESTION           103         PEDER           128         HEAN SECURITY           129         KEPINEE           120 |
| NOME         OPTION BOARD           4096KR:         RM1           57344K | Bluetooth<br>4.2.0FIRMWARE<br>04/20/2012DATE<br>07BISCOVERABLE<br>3.0RADIO VERSION<br>00:3FIAI07:FEIBSMOLD<br>40.133000272FRIENDLY NAME<br>NoCONNECTED<br>1MIN SECURITY MODE<br>1CONN SECURITY MODE<br>FIRMWARE IN THIS PRINTER IS COPYRIGHTED                                                                                                    |

Pokud se vám tyto zprávy nedaří vytisknout a zkontrolovali jste instalaci tiskárny za pomoci tohoto dokumentu, jako vodítko si projděte sekci Odstraňování potíží Uživatelské příručky nebo webovou stránku společnosti Zebra.

# Připojení tiskárny k počítači

Tiskárny Zebra<sup>®</sup> ZD500<sup>™</sup> podporují různé možnosti připojení a konfigurací. Mezi ně patří: rozhraní Universal Serial Bus (USB), sériový port RS232, paralelní port (IEEE 1284.4), kabelový Ethernet 10/100, bezdrátový Ethernet (WiFi) a Bluetooth.

## Předinstalace ovladačů tiskárny Windows®

Nainstalujte aplikaci Zebra Setup Utilities před zapnutím tiskárny připojené k počítači PC (který je vybaven operačním systémem Windows podporujícím ovladač Zebra). Aplikace Zebra Setup Utility vás vyzve k zapnutí tiskárny. Pro dokončení instalace tiskárny se dále řiďte jejími pokyny.

Aplikace Zebra Setup Utility byla vyvinuta, aby vám pomohla s instalací těchto rozhraní. Zapojení kabelů a jedinečné parametry pro každé z těchto fyzických komunikačních rozhraní tiskárny jsou uvedeny na následujících stránkách, které vám pomohou zvolit nastavení konfigurace před a bezprostředně po zapnutí tiskárny. Průvodci konfigurací aplikace Zebra Setup Utilities vám dají pokyn k zapnutí tiskárny v ten správný čas pro dokončení instalace vaší tiskárny.

#### Připojení bezdrátového komunikačního rozhraní:

• Odkažte se na Průvodce kabelovými a bezdrátovými tiskovými servery ZebraNet™.

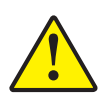

**Výstraha** • Při připojování kabelu rozhraní musí být vypínač napájení v poloze OFF (VYPNUTO). Před připojením či odpojením komunikačních kabelů musí být napájecí kabel zapojen do zdroje napájení a napájecí zdířky na zadní straně tiskárny.

## Požadavky na kabely rozhraní

Datové kabely musí být plně stíněné a vybavené kovovými nebo pokovenými plášti konektorů. Stíněné kabely a konektory jsou nutné pro prevenci vyzařování a příjmu elektrického šumu.

Pro minimalizaci hromadění elektrického šumu v kabelu:

- Kabely musí být co nejkratší (doporučujeme 1,83 metru).
- Netiskněte k sobě datové kabely s napájecími.
- Nesvazujte datové kabely s dráty elektrického vedení.

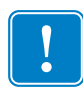

**Důležité** • Při použití plně stíněných kabelů splňuje tato tiskárna "Pravidla a nařízení" FCC, část 15, pro Vybavení třídy B. Použitím nestíněných kabelů se může rušivé vyzařování zvýšit nad limity třídy B.

## Rozhraní USB

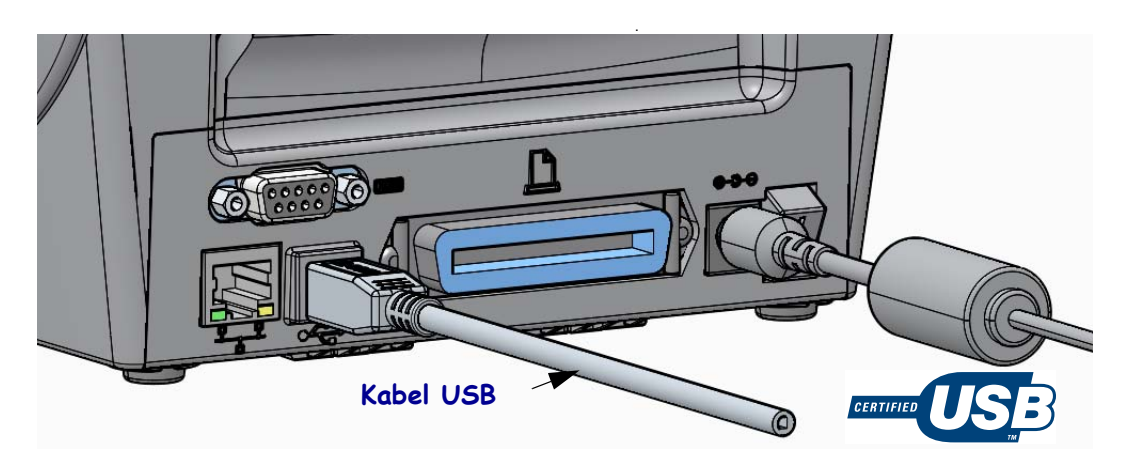

## Sériové rozhraní

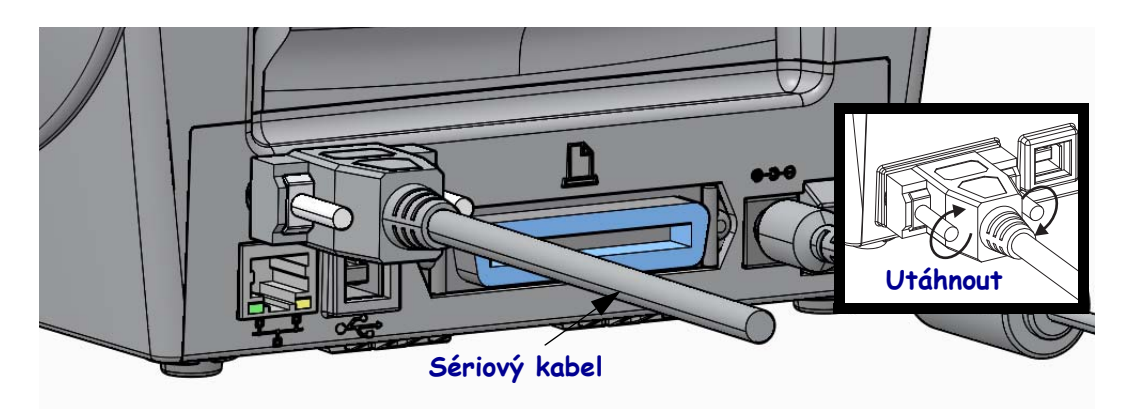

## Paralelní rozhraní

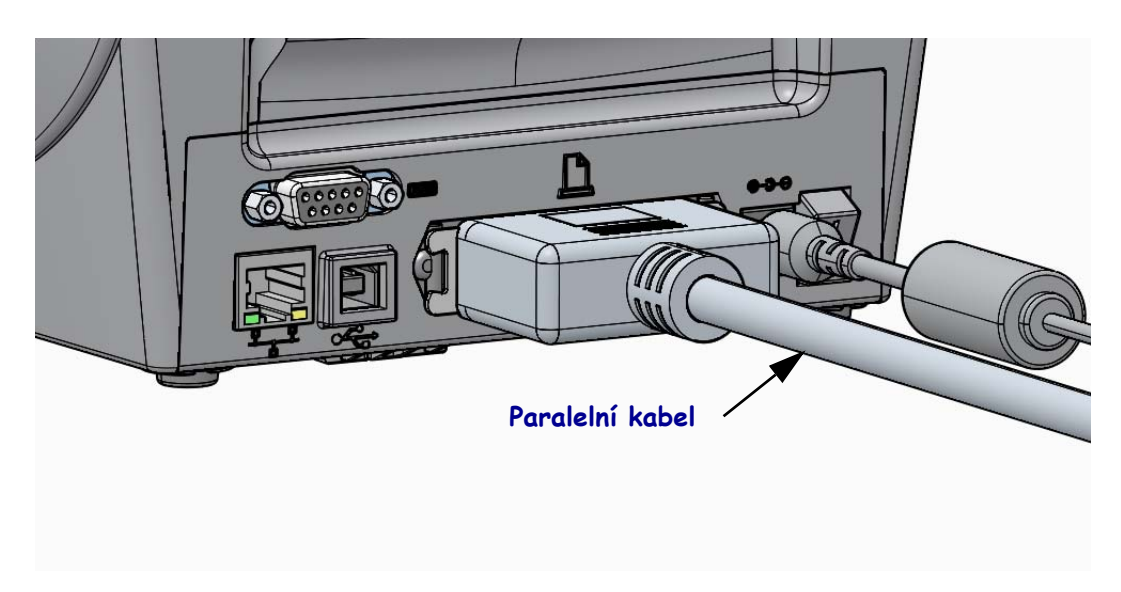

## Rozhraní kabelové sítě Ethernet

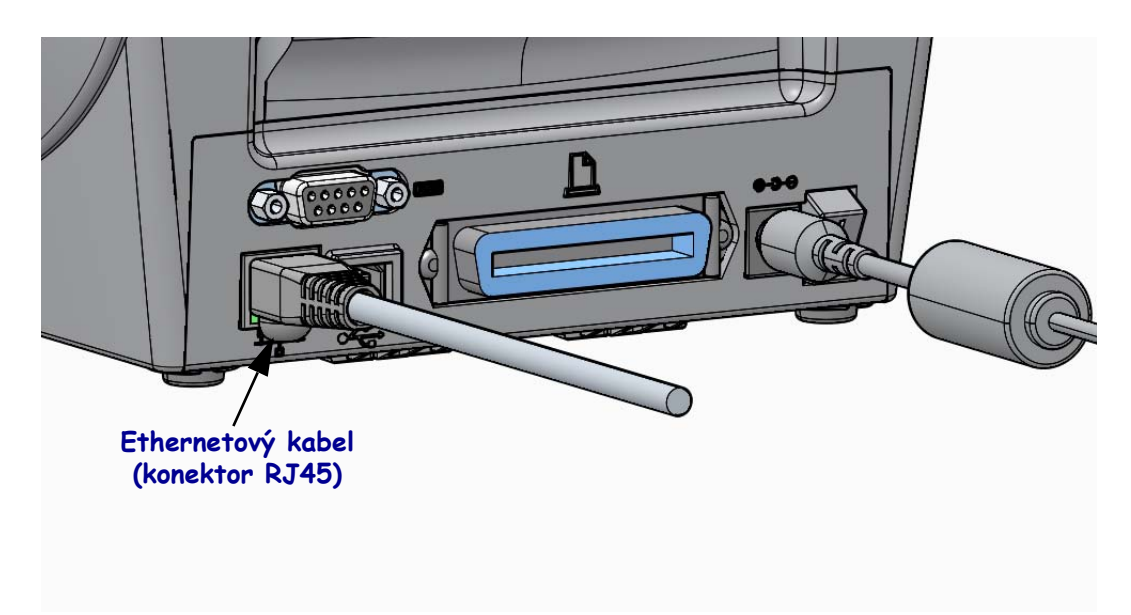

### Indikátory stavu/aktivity sítě Ethernet

| Stav indikátoru LED       | Popis                                                              |
|---------------------------|--------------------------------------------------------------------|
| Obě nesvítí               | Ethernetové připojení nenalezeno                                   |
| Zelená svítí              | Nalezeno připojení 100 Mb/s                                        |
| Zelená svítí, žlutá bliká | Nalezeno připojení 100 Mb/s a detekována aktivita sítě<br>Ethernet |
| Žlutá svítí               | Nalezeno připojení 10 Mb/s                                         |
| Žlutá svítí, zelená bliká | Nalezeno připojení 10 Mb/s a detekována aktivita sítě<br>Ethernet  |

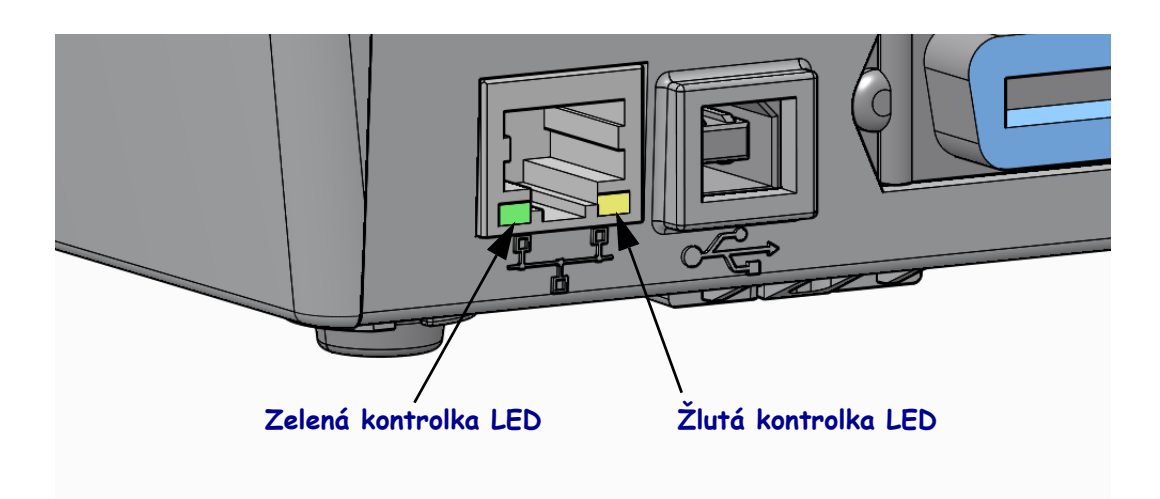

# Ruční kalibrace - média

U tiskárny může být v některých případech nutné provést přizpůsobení senzorů a délky etiket novým médiím. Drobné odchylky mezi médii různých výrobců, nebo dokonce mezi dávkami médií mohou vyústit v nutnost provedení kalibrace tiskárny pro aktuálně používaný typ médií.

Ruční kalibraci použijte v případě, že měníte média za nová, která však nepocházejí ze stejné dávky jako ta předchozí.

Výchozí způsob pro nastavení tiskárny na aktuálně používaná média představuje nabídka SENZORY v ovládacích panelech, pomocí které spustíte RUČNÍ KALIBRACI. Pomocí následujícího postupu nastavíte jazyk vaší tiskárny, když je zapnutá a ve stavu "Připravena".

#### Postup pro kalibraci médií s etiketami s podkladem, a mezer mezi etiketami.

**1.** Vložte do tiskárny zvolené médium s etiketami. Ověřte, zda se senzor médií nachází ve středové pozici pro (průsvitové) snímání mezer mezi etiketami, viz níže.

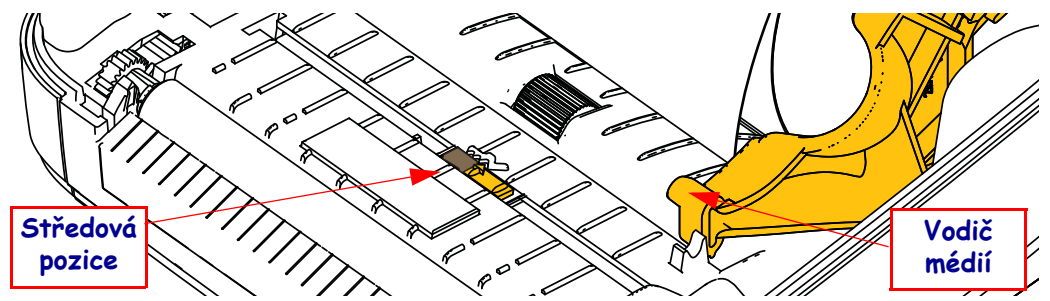

- **2.** Odstraňte prvních 80 mm etiket z podkladu. Umístěte podklad bez etiket na váleček pod tiskovou hlavou a přední okraj první etikety pod vodiče média.
- 3. Zavřete tiskárnu. Zapněte tiskárnu. Stiskněte tlačítko "Domů" ( 🏫 ) nabídky.
- 4. Přejděte k tlačítku nabídky "SENSORS (SENZORY)" (團) a stiskněte tlačítko "Vybrat" (✓).
- Pomocí navigačních šipek "Vlevo" (◀) a "Vpravo" (▶) přejděte na "RUČNÍ KALIBRACI".
- 6. V pravé dolní části displeje pod **START** stiskněte tlačítko pro výběr (—).
- Na displeji se zobrazí: ZAVÉST PODKLAD TISKÁRNA POZASTAVENA
- 8. Stiskem tlačítka Pozastavit zahájíte proces kalibrace.
- Jakmile bude dokončena první část kalibrace, na displeji se zobrazí: ZAVÉST VŠE POKRAČOVAT.
- Stiskem tlačítka Pozastavit pokračujte v procesu kalibrace. Tiskárna vysune několik etiket, poté se zastaví, a na displeji se zobrazí: PŘIPRAVEN

Odstraňte přebytečné médium. Kalibrace média byla dokončena a tiskárna je připravena k tisku.

# RFID kalibrace (pouze model ZD500R)

RFID kalibrace slouží k nastavení parametrů komunikace pro váš typ tagu. Tento postup je třeba provést po kalibraci tiskárny pro dané médium (nastavení délky a mezer), obvykle prostřednictvím ruční kalibrace média. V průběhu procesu RFID kalibrace tiskárna posouvá médium, kalibruje pozici RFID tagu, a stanoví optimální nastavení pro použité RFID médium.

Mezi tato nastavení patří programovací pozice, použitá úroveň napájení pro čtení/zápis, a načtení TID tagu za účelem stanovení typu čipu (v nabídce RFID na ovládacím panelu můžete také zvolit F0).

Výchozí programovací pozici tiskárny můžete kdykoli obnovit použitím volby "obnovit" v rámci příkazu SGD rfid.tag.calibrate.

Z podkladu neodstraňujte etikety ani tagy (podklady etiket nebo "mezery"). Tím umožníte tiskárně stanovit RFID nastavení, které nekóduje sousedící tagy. Umožněte vysunutí části média v přední části tiskárny, aby bylo možné v průběhu procesu kalibrace tagů médium dle potřeby zasouvat.

Ruční kalibraci média a RFID kalibraci proveďte vždy po výměně typu média. Kalibraci není nutné provádět, pokud prázdnou roli s médiem nahrazujete za novou se stejným médiem.

#### Než začnete, vložte do tiskárny RFID médium a proveď te ruční kalibraci média.

- 1. Stisknutím tlačítka Feed zaveď te (posuňte) jednu etiketu.
- Stiskněte tlačítko "Domů" (♠) nabídky. Přejděte k tlačítku nabídky "RFID (RFID)" (善) a stiskněte tlačítko "Vybrat" (✓).
- Pomocí navigačních šipek "Vlevo" (◄) a "Vpravo" (►) přejděte na "RFID KALIBRACI". V pravé dolní části displeje pod START stiskněte tlačítko pro výběr (—).
- **4.** Tiskárna pomalu vysune etiketu, a zároveň upraví nastavení umístění a komunikace RFID čtení/zápisu pro vámi zvolený RFID tag/etiketu.

V některých případech, kdy byla kalibrace úspěšně dokončena, tiskárna vysune další etiketu, a na displeji se zobrazí: PŘIPRAVEN

**5.** Odstraňte přebytečné médium. Kalibrace média byla dokončena a tiskárna je připravena k tisku.